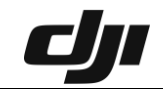

#### How to Sync flight records in DJI FLY APP

Please log in the DJI FLY APP and make sure the network is available. 1. Click Profile on the home page - Click more.

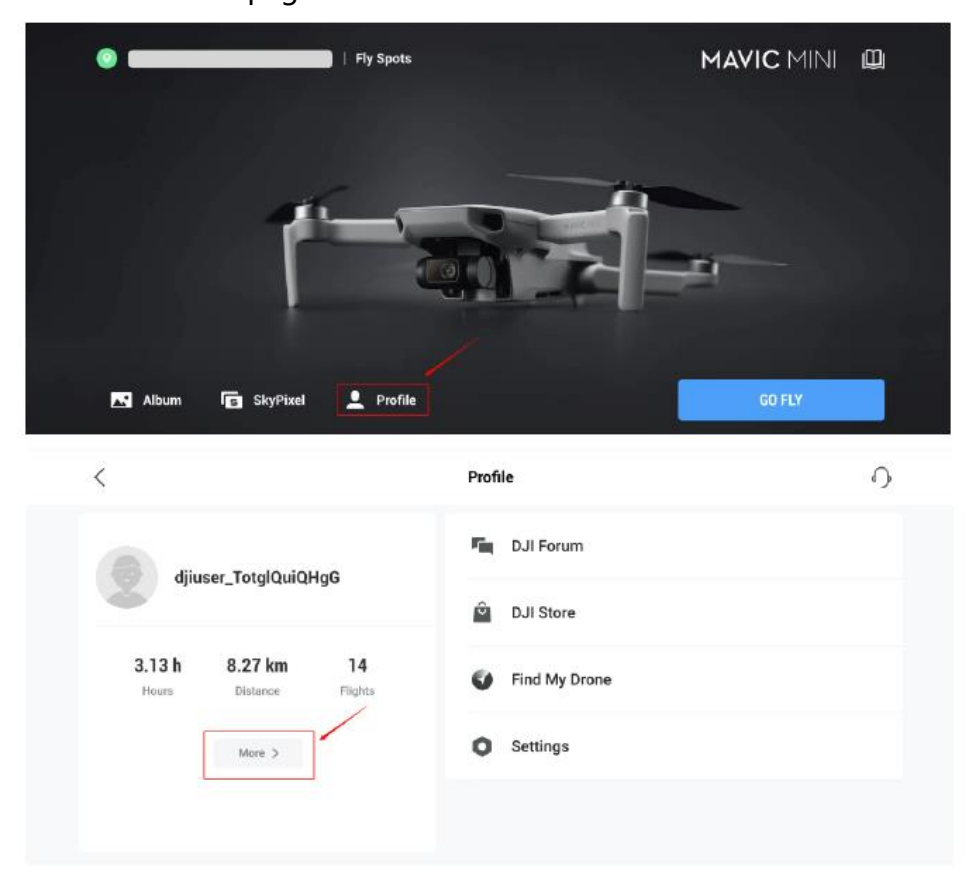

2. Please enable the Auto-Sync flight records ( go to Settings -> Sync Flight Data-> Auto-Sync flight records);

# **C**JI

| <                          | Profile 🕥                                                                            |
|----------------------------|--------------------------------------------------------------------------------------|
|                            | DJI Forum                                                                            |
|                            | DJI Store                                                                            |
|                            | Find My Drone                                                                        |
| Log In 🗲                   | Settings                                                                             |
|                            |                                                                                      |
| <                          | Settings                                                                             |
| Aircraft Firmware Update   | Auto-sync Flight Records                                                             |
| Sync Flight Data           | Sync flight data to the cloud automatically over Wi-Fi and view it on other devices. |
| Auto Enter Camera View OFF |                                                                                      |
| Clear Cache 97.28M         |                                                                                      |
| Privacy                    |                                                                                      |
|                            |                                                                                      |

3. Then please connect network, the flight records will be uploaded automatically.

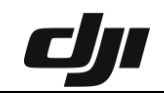

| <                        |        | Settings                                                                                |
|--------------------------|--------|-----------------------------------------------------------------------------------------|
| Aircraft Firmware Update |        | Auto-sync Flight Records                                                                |
| Sync Flight Data         |        | Sync flight data to the cloud automatically over Wi-Fi and view it on<br>other devices. |
| Camera View              |        |                                                                                         |
| Clear Cache              | 2.24MB |                                                                                         |
| Privacy                  |        |                                                                                         |
| Language                 |        |                                                                                         |
| Replay Beginner Guide    |        |                                                                                         |

4. If any flight record has not been uploaded, there will be a reminder, you can click "**Upload**" to upload it.

| < |                              |                | Flig       | ht Data Center   |               |                         |
|---|------------------------------|----------------|------------|------------------|---------------|-------------------------|
| 0 | 1 flight records not uploade | d              |            |                  |               | Upload                  |
|   |                              | Total Distance |            | otal Flight Time | Total Flights |                         |
|   |                              | 8.96 km        |            | 3.17 h           | 15            |                         |
|   | Date 👎                       | Distance 🕆     | Altitude 🕆 | Duration         |               | All Aircraft 🗸          |
| ξ | 2019-11-15                   | 40 m           | 17 m       | 2 min            |               | $\langle \cdot \rangle$ |
|   | 2019-11-15                   | 685 m          | 19 m       | 3 min            |               |                         |
|   |                              |                |            |                  |               |                         |

5. After uploading, please also send us your DJI Account. Thank you.

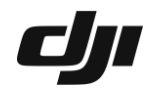

### How to synchronize flight records in DJI GO 4

🗢 🕇 Not Charging 🔳

1. Launch the DJI GO 4 app.

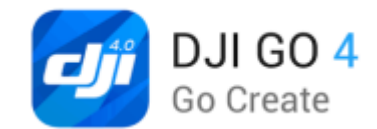

2. Tap the three bars icon in the upper-right corner. 2:56 PM Thu Feb 14

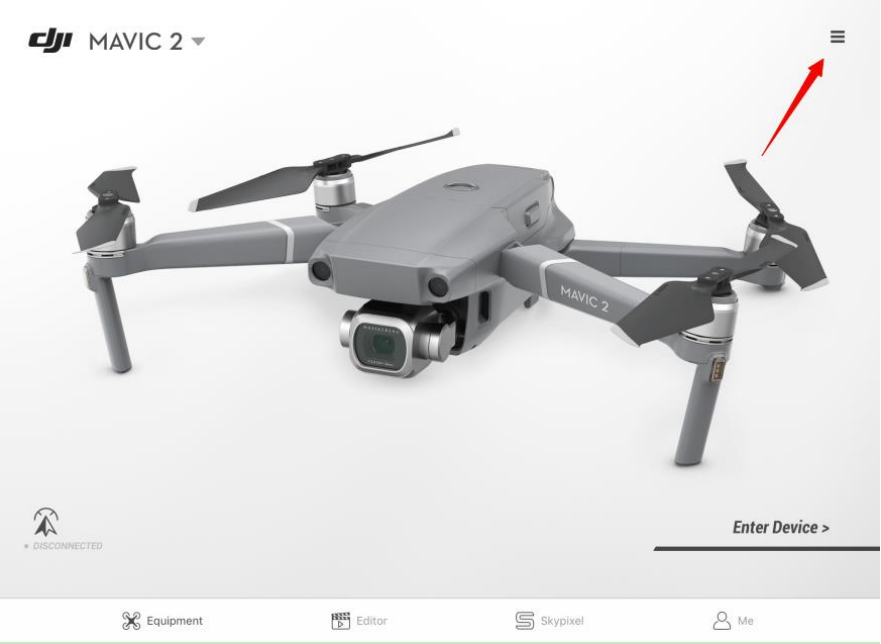

3. Click "Flight Records" .

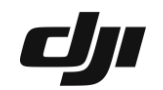

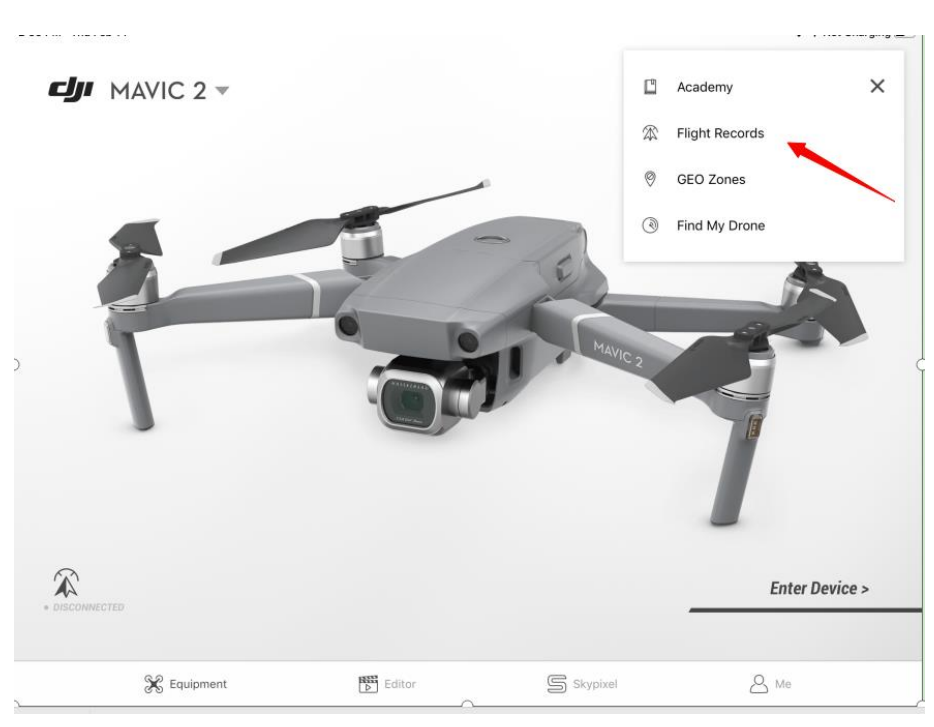

### 4. Click the cloud icon in the upper-right corner.

| 2:56 PM Thu Feb 14               |               |                                |              |          |             |        |           | <u> </u> | Not Cha | rging 🗖 |
|----------------------------------|---------------|--------------------------------|--------------|----------|-------------|--------|-----------|----------|---------|---------|
| < 🛀                              |               |                                |              |          | Flight List |        |           |          |         |         |
|                                  |               | ☆ Date 🖡                       | Distance (), | Time { } | Max. Alt  , | Photos | Video Tin |          |         |         |
|                                  | 27            | 01/02/2019<br>西安市              | 75 m         | 2 Min    | 8 m         |        | 00:00     |          |         |         |
| 10,42                            | <b>~ /</b>    | 01/02/2019<br>● 西安市            | 595 m        | 5 Min    | 110 m       |        | 03:08     |          |         |         |
|                                  |               | <sup>01/02/2019</sup><br>• 西安市 | 351 m        | 3 Min    | 51 m        |        | 01:13     |          | M       |         |
| Total Flight Time Total Distance | Total Flights | 01/02/2019<br>Map Loading      | 283 m        | 10 Min   | 21 m        |        | 00:00     |          |         |         |
| FOOTPRINTS                       |               | 25/01/2019<br>西安市              | 428 m        | 3 Min    | 66 m        |        | 00:00     |          | M       | M       |
| TOP DISTANCE                     | 2,102m        | 25/01/2019<br>● 西安市            | 350 m        | 3 Min    | 51 m        |        | 00:00     | <b>E</b> |         |         |
| MAX TAKEOFF ALTITUDE             | 406.7 m       | 12/09/2018<br>● 西安市            | 529 m        | 18 Min   | 164 m       | 300    | 00:00     |          |         |         |
| TOP SPEED<br>12/09/2018          | 50.7 km/h     | 12/09/2018<br>• 西安市            | 98 m         | 5 Min    | 57 m        | 0      | 00:00     | Ľ        |         |         |
|                                  |               | 12/09/2018<br>西安市              | 1824 m       | 22 Min   | 107 m       |        | 00:00     |          |         |         |
|                                  |               | 10/09/2018                     |              |          |             |        |           |          |         |         |

5. Select "All" and click "Start Synchronization" .

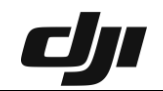

| 2:56 PM Thu Feb 14               |               |                                |                                                   |         |       |     |       | ÷ 1   | Not Cha | rging 🗖 |
|----------------------------------|---------------|--------------------------------|---------------------------------------------------|---------|-------|-----|-------|-------|---------|---------|
| < 🧰                              |               |                                |                                                   |         |       |     |       |       |         |         |
|                                  |               | ☆ Date 🖡                       |                                                   |         |       |     |       |       |         |         |
|                                  | רר            | 01/02/2019<br>西安市              | 75 m                                              | 2 Min   | 8 m   |     | 00:00 |       |         |         |
| 10,4                             | · <b>∠</b> /  | 01/02/2019<br>Svpc vour        | r flight recor                                    | de      | 110 m |     | 03:08 |       |         |         |
|                                  |               | Select the time                | range of records t                                | o be    | 51 m  |     |       |       |         |         |
| Total Flight Time Total Distance | Total Flights | Flight records marke<br>your n | months<br>of favourite will alw<br>nobile device. | All     | 21 m  |     | 00:00 |       |         |         |
| THr54Min 8,493m                  | 13            | Uplo                           | pad Flight Data                                   |         | 66 m  |     | 00:00 |       |         |         |
| TOP DISTANCE                     | 2,102m        | Clear loca                     | I flight record                                   | ds      | 51 m  |     | 00:00 |       |         |         |
| MAX TAKEOFF ALTITUDE             | 406.7 m       | (<br>• • • • • • •             | Cancel                                            | Tortant | 164 m | 300 | 00:00 | e Maa | -       | -       |
| TOP SPEED<br>12/09/2018          | 50.7 km/h     | 12/09/2018<br>● 西安市            | 98 m                                              | 5 Min   | 57 m  |     | 00:00 |       |         | 12      |
|                                  |               | 12/09/2018<br>西安市              | 1824 m                                            | 22 Min  | 107 m |     | 00:00 |       |         |         |
|                                  |               | 10/09/2018                     |                                                   |         |       |     |       |       |         |         |

## 6. Click "Complete" .

| 2:59 PM Thu Feb 14               |               |                              |                                         |            |       |     |       | <u></u> | Not Cha | rging 🔲 |
|----------------------------------|---------------|------------------------------|-----------------------------------------|------------|-------|-----|-------|---------|---------|---------|
|                                  |               |                              |                                         |            |       |     |       |         |         |         |
|                                  |               |                              |                                         |            |       |     |       |         |         |         |
|                                  | 52            | 01/02/2019<br>西安市            | 75 m                                    | 2 Min      | 8 m   |     | 00:00 |         |         |         |
| 22,4                             |               | 01/02/2019<br>Sync you       | r flight reco                           | rds        | 110 m |     | 03:08 | A.C.    |         |         |
|                                  |               | Select the time<br>sy        | e range of records t<br>inchronized     | All        | 51 m  |     |       |         |         |         |
| Total Flight Time Total Distance | Total Flights | Flight records mark<br>your  | ed favourite will alv<br>mobile device. | vays be in | 21 m  |     | 00:00 |         |         |         |
| FOOTPRINTS                       | -             | C                            | oad Flight Data                         | _          | 66 m  |     | 00:00 |         |         |         |
| TOP DISTANCE                     | 2,102m        | Clear loc                    | al flight record                        | ds         | 51 m  |     | 00:00 |         |         |         |
| MAX TAKEOFF ALTITUDE             | 406.7 m       | - Aran                       | Cancel                                  | TO IVINI   | 164 m | 300 | 00:00 | Xee     | - 1880  |         |
| TOP SPEED<br>12/09/2018          | 50.7 km/h     | 12/09/2018<br>• Xi'an        | 98 m                                    | 5 Min      | 57 m  |     | 00:00 |         |         |         |
|                                  |               | <sup>12/09/2018</sup><br>西安市 | 1824 m                                  | 22 Min     | 107 m |     | 00:00 |         |         |         |
| • 6 • 6                          |               | 10/09/2018                   |                                         |            |       |     |       |         |         |         |